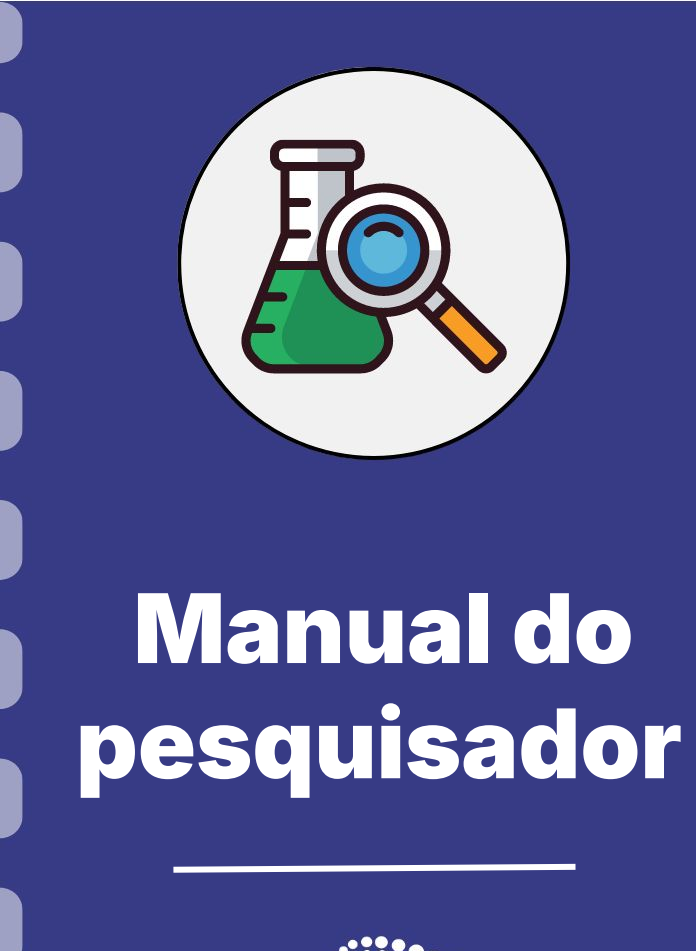

# Aceitar convite para projeto

Atualização: 05/03/2024

Esse procedimento **se aplica** a pesquisadores que foram convidados a partir de um projeto de outro coordenador.

O coordenador só consegue submeter a proposta para avaliação após o aceite.

## Aceite de convite

Após ser convidado para ser membro de um projeto, o pesquisador/membro/bolsista deverá acessar sua **Área Restrita do SIGFUNDECT (página inicial do SigFundect).** Um aviso em vermelho, indicando uma pendência, estará disponível. Ao clicar em cima de **pendente** o sistema abrirá as informações do projeto ao qual foi convidado.

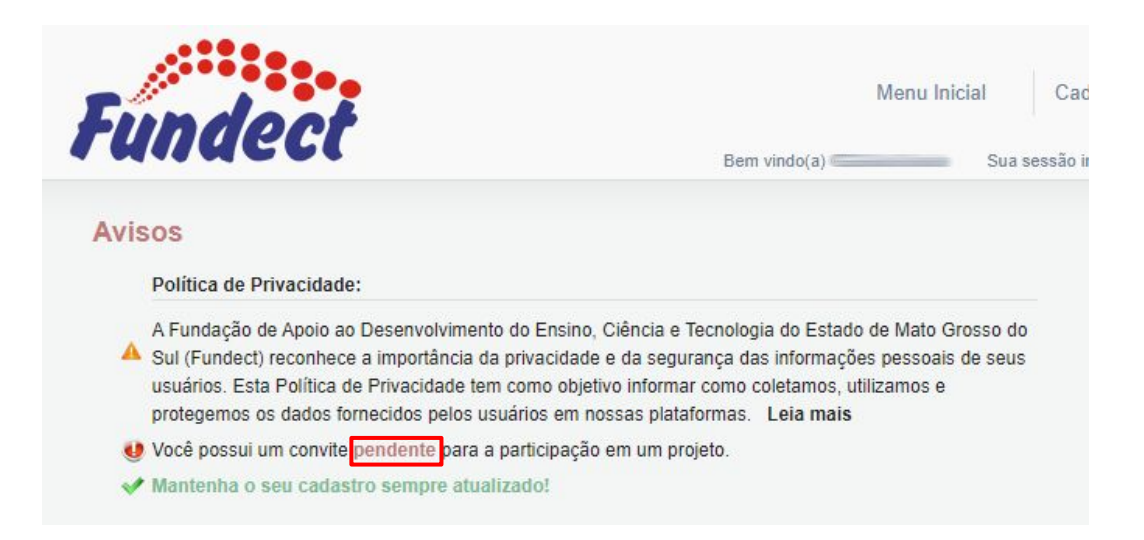

## Aceite de convite

Se estiver tudo certo, o projeto será exibido dessa forma. Basta clicar em **Aceitar Convite** e confirmar logo depois.

| 8                                   |
|-------------------------------------|
|                                     |
| irmar participação no projeto "/ "? |
| Confirmar Cancelar                  |
|                                     |

Você já está inserido no projeto!

O coordenador da proposta agora consegue ver que você aceitou o convite

### Aceite de convite

O coordenador da proposta agora consegue ver que você aceitou o convite

#### EQUIPE E CRONOGRAMA

ATENÇÃO! Não é obrigatório vincular os futuros bolsistas nesta etapa de elaboração. A solicitação de bolsas será um processo que ocorrerá após a aprovação da proposta.

Todos os membros da equipe devem aceitar o convite de participação no projeto. Para isso, devem entrar na sua área restrita do SIGFUNDECT e aceitar o convite.

?

| Nome | Instituição | Função                          | Situação | Data<br>Inserção | Data<br>Aceite | Opções |
|------|-------------|---------------------------------|----------|------------------|----------------|--------|
|      | EECM        | Coordenador(a)                  |          |                  |                | €      |
|      |             | Pesquisador(a)<br>/ Executor(a) | Aceito   | 27/04/2021       | 27/04/2021     | e, x 2 |

# Em caso de dúvidas...

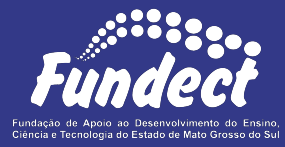

**Fundect - Geral** (67) 3316-6700

Gerência de Projetos 3316-6725 (Whatsapp) fundectprojetos@gmail.com

Gerência de Bolsas

3316-6715 3316-6703 (Whatsapp) bolsas.fundect@gmail.com

Gerência de Inovação 3316-6723 (Whatsapp) inovacao.fundect@gmail.com